## A. Checking for Single Nucleotide Polymorphism (SNP)

- 1. Go to "https://digitalworldbiology.com/FinchTV"
- 2. Download and install the FinchTV DNA analysis software.
- 3. Run the software

| 🖳 Fincl | hTV                                        |
|---------|--------------------------------------------|
| File Ed | dit View Finch Help                        |
| ۵       | 🔜 📾 🔢 📖 🖑 🕅 🕼 🕼 🖓 Version: - Geospiza      |
|         | Go to Base No. Find Sequence               |
| Scale   | Drag chromatogram file here to get started |
| Reset   | t Scales Horizontal Scale                  |

4. Drag and drop your sequence file (.abi) onto the software interface

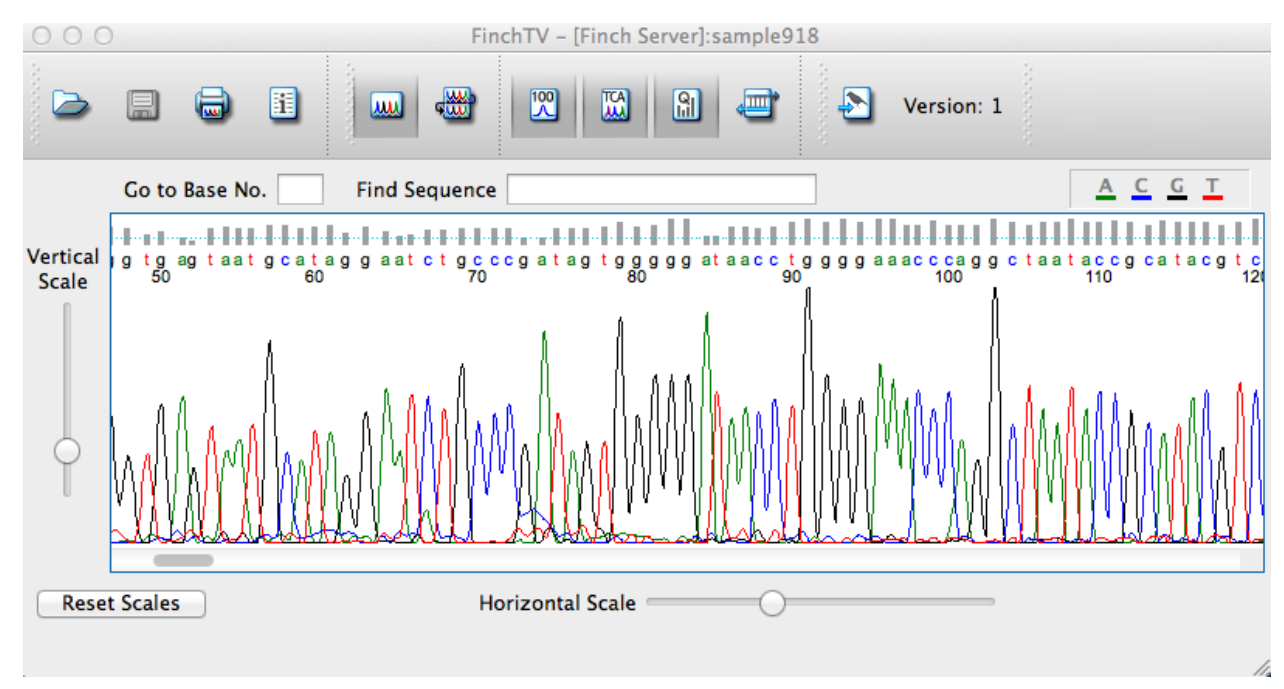

- 5. Go to edit, scroll down to 'Nucleotide, BLASTn'
- 6. You will be directed to NCBI website, copy all the FASTA sequence. No need to BLAST, you have done this in previous lab.
- 7. Go to http://www.attotron.com/cybertory/analysis/seqMassager.htm
- 8. Paste the sequence into the Sequence Massager program and perform the following:
  - a. Remove Fasta comments
  - b. Remove HTML tags
  - c. Remove line breaks
  - d. Remove numbers
  - e. Remove white space

## http://www.attotron.com/cybertory/analysis/seqMassager.htm

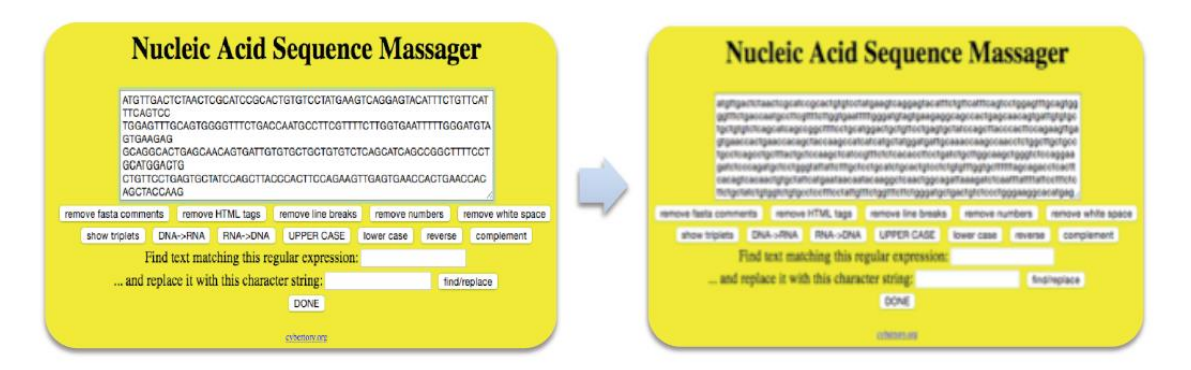

- 9. Copy and paste the massaged sequence into a word document.
  - a. Name your document i.e. ARB60SCAR4 (Name should not be more than 10 characters)
  - b. For example, write ">gi|ARB60SCAR4" before your gene sequence name:

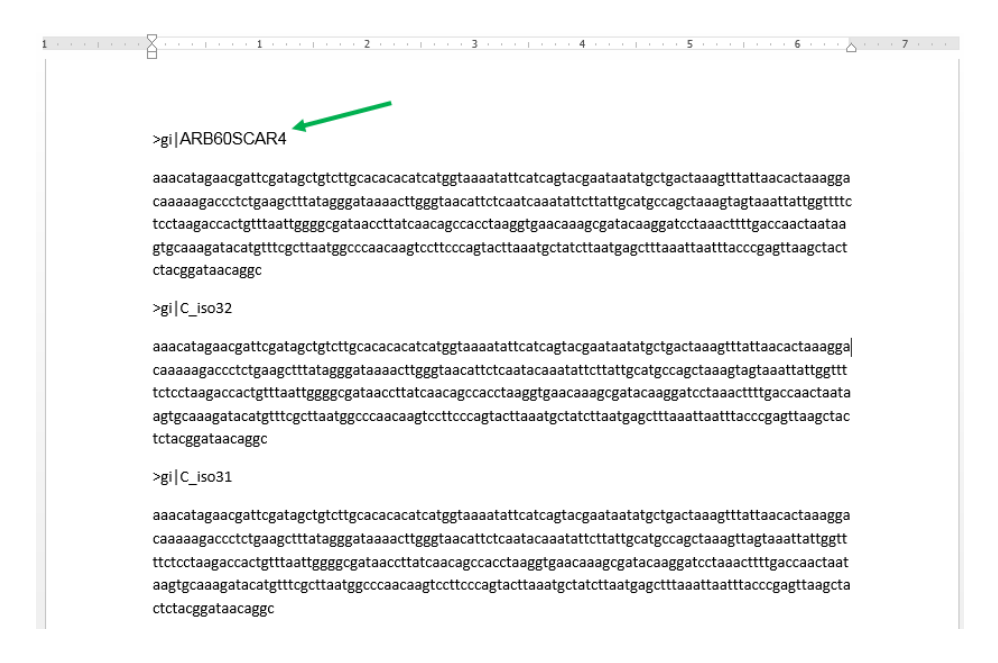

- 10. Collect sequence data from other lab members that used similar marker. For example, if you worked with SCAR4, collect data from other ARB, MRC and PFB members that used SCAR4 in your lab.
- Perform a multiple sequence alignment with the massaged FASTA file using MUSCLE: <u>https://www.ebi.ac.uk/Tools/msa/muscle/</u> MUSCLE stands for MUltiple Sequence Comparison by Log- Expectation.

12. Copy all the curated sequences and paste in the MUSCLE program as seen below:

|  |   | Input form                                                                           | Web services                                                                                                    | Help & Documentation                                                                                                    | Bioinformatics Tools FAQ                                                                                                    |                                                                                                    | Reedback                                                                                                    | <share< th=""><th></th></share<> |  |
|--|---|--------------------------------------------------------------------------------------|----------------------------------------------------------------------------------------------------|----------------------------------------------------------------------------------------------------|----------------------------------------------------------------------------------------------------|----------------------------------------------------------------------------------------------------|----------------------------------------------------------------------------------------------------|----------------------------------|--|
|  | , |                                                                                      |                                                                                                    |                                                                                                    |                                                                                                    |                                                                                                    |                                                                                                    |                                  |  |
|  |   | Important no                                                                         | ote: This tool can                                                                                                   | align up to 500 sequenc                                                                                                    | es or a maximum file size of                                                                                                    | 1 MB.                                                                                                    |                                                                                                    |                                  |  |
|  |   | STEP 1 -                                                                             | Enter your input                                                                                                    | sequences                                                                                                    |                                                                                                    |                                                                                                    |                                                                                                    |                                  |  |
|  |   | Enter or pas                                                                         | ate a set of seque                                                                                                   | nces in any supported fo                                                                                                    | rmat:                                                                                                    |                                                                                                    |                                                                                                    | _                                |  |
|  | • | >gilC_iso<br>aaacatag<br>tcaatcaaa<br>agtgcaaa<br>>gilC_iso<br>aaacatag<br>tcaatacaa | 080<br>aacgattcgatagotg<br>atattottattgoatgoo<br>gatacatgtttogotta<br>032<br>aacgattogatagotg<br>aatattottattgoatgoo | ytettge ac ac act at ggtaaa<br>gge taaagtagtaaattattggttt<br>atgge ce aac aagteette cea<br>ytettge ac ac ac act at ggtaaa<br>cage taaagtagtaaattattggt | aatattcatcagtacgaataatatgotgi<br>totocotaagaccaotgtttaattggggo<br>gtacttaaatgotatottaatgagotttaa<br>aatattcatcagtacgaataatatgotgi<br>tittotoctaagaccaotgtttaattgggg | ctaaagttattaacactaaaggacaaaaagacctctgaagc<br>gataacttatcaacagccactaaggtgaacaaagcgatac<br>attaatttacccgagttaagctactctacggataacaggc<br>ctaaagttattaacactaaaggacaaaagaccctctgaagc<br>gataacttatcaacggcacctaaggtgaacaaggcgata | tttatagggataaaacttgggtaac<br>aaggatcctaaactttgaccaact<br>tttatagggataaaacttgggtaac<br>aaggatcctaaactttgaccaac | eatte<br>aata                    |  |
|  |   | Or upload 8                                                                          | a file: Choose File                                                                                                  | No file chosen                                                                                                    |                                                                                                    | Use a <u>example sequence</u>   C                                                                                                    | lear sequence I See more ex                                                                                   | ample inputs                     |  |
|  |   | STEP 2 -                                                                             | Set your Parame                                                                                                    | eters                                                                                                    |                                                                                                    |                                                                                                    |                                                                                                    |                                  |  |
|  |   |                                                                                      | DRMAT:                                                                                                    |                                                                                                    |                                                                                                    |                                                                                                    |                                                                                                    |                                  |  |
|  |   | ClustalM                                                                             | V                                                                                                    |                                                                                                    |                                                                                                    |                                                                                                    |                                                                                                    | *                                |  |
|  |   | The defau                                                                            | It settings will fulf                                                                                                | ill the needs of most use                                                                                                    | rs.                                                                                                    |                                                                                                    |                                                                                                    |                                  |  |
|  |   | More opti                                                                            | ons) (Click her                                                                                                    | re, if you want to view or                                                                                                    | change the default settings.)                                                                                                    |                                                                                                    |                                                                                                    |                                  |  |
|  |   | STEP 3 -                                                                             | Submit your job                                                                                                    |                                                                                                    |                                                                                                    |                                                                                                    |                                                                                                    |                                  |  |
|  |   | 🔲 Be notifie                                                                         | d by email (Tick th                                                                                                  | is box if you want to be r                                                                                                    | notified by email when the re                                                                                                    | ults are available)                                                                                                    |                                                                                                    |                                  |  |
|  | - | Submit                                                                               |                                                                                                    |                                                                                                    |                                                                                                    |                                                                                                    |                                                                                                    |                                  |  |
|  |   | If you plop to                                                                       | uno thono norvia                                                                                                    | os durina o ocurso aloga                                                                                                    | o contect un                                                                                                    |                                                                                                    |                                                                                                    |                                  |  |

- 13. Identify regions that are conserved and diverse.
- 14. Compare phylogeny by selecting 'phylogenetic tree' and interpret your result.

## B. Phylogenetic analysis of Symbiodinium 23s

1. Download Symbiodinium 23s curated data from the lab website.

This data contained 23s sequence fragments from the members of the family Symbiodinaceae.

2. Add the curated class data to this list as done in part A.

Remember to write >gi| before your generic name.

3. Perform a multiple sequence alignment with the massaged FASTA file using MUSCLE: <u>https://www.ebi.ac.uk/Tools/msa/muscle/</u>

Refer to step 11 above.

- 4. After submitting your query, compare phylogeny by selecting 'phylogenetic tree'
- 5. Identify which gene is closely related or diverse.